## 云专线

## 常见问题

文档版本01发布日期2024-07-19

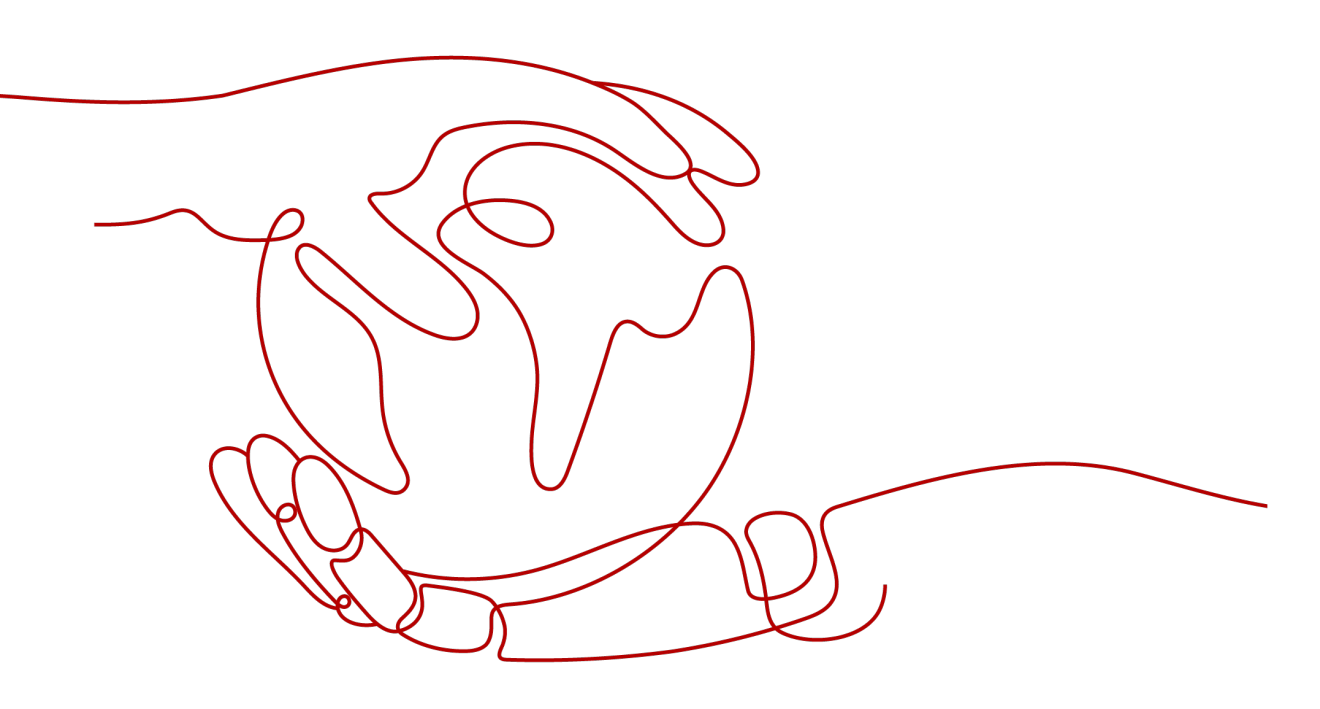

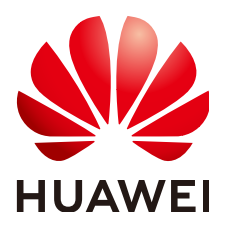

#### 版权所有 © 华为云计算技术有限公司 2024。保留一切权利。

非经本公司书面许可,任何单位和个人不得擅自摘抄、复制本文档内容的部分或全部,并不得以任何形式传播。

#### 商标声明

#### 注意

您购买的产品、服务或特性等应受华为云计算技术有限公司商业合同和条款的约束,本文档中描述的全部或部 分产品、服务或特性可能不在您的购买或使用范围之内。除非合同另有约定,华为云计算技术有限公司对本文 档内容不做任何明示或暗示的声明或保证。

由于产品版本升级或其他原因,本文档内容会不定期进行更新。除非另有约定,本文档仅作为使用指导,本文 档中的所有陈述、信息和建议不构成任何明示或暗示的担保。

| 1 热点问题                               | 1  |
|--------------------------------------|----|
|                                      | 1  |
| 1.2 当前专线接入点有哪些?                      |    |
| 1.3 购买云专线,怎样选择运营商?                   | 5  |
| 1.4 云专线如何收费?                         | 5  |
| 1.5 云专线工单分类方法有哪些? 如何提交云专线工单?         | 7  |
| 1.6 云专线配置完成以后如何测试虚拟机到专线网关的连通性?       | 9  |
| 1.7 云专线创建物理连接的时候选错了运营商如何处理?          | 9  |
| 2 产品咨询                               | 10 |
| 2.1 专线接入有哪些网络要求?                     | 10 |
| 2.2 1GE 和 10GE 是什么意思?两者有什么区别?        |    |
| 2.3 当前专线接入点有哪些?                      |    |
| 2.4 云专线是否支持动态路由协议?                   | 14 |
| 2.5 云专线《一站式接入服务声明》的内容是什么?            |    |
| 2.6 云专线工单分类方法有哪些? 如何提交云专线工单?         | 15 |
| 2.7 云专线的延迟和丢包率是多少?                   | 16 |
| 2.8 云专线上行和下行带宽大小是不是一致的?              | 16 |
| 2.9 云专线创建物理连接的时候选错了运营商如何处理?          | 17 |
| 2.10 新购买的专线需要重新规划 VPC,对已有的专线有何影响?    | 17 |
| 2.11 云专线中的网络互联 IP 地址是什么意思?           | 17 |
| 2.12 专线 BFD 如何配置?                    | 17 |
| 3 专线施工                               | 21 |
| 3.1 用户自建专线接入华为云的实施周期多长?              |    |
| 3.2 购买云专线,怎样选择运营商?                   | 21 |
| 3.3 云专线支持哪些接入方式?                     |    |
| 4 对接配置                               | 22 |
| 4.1 用户云上同一个 VPC 能否对接多条物理连接?          |    |
| 4.2 云专线接入 VPC 的网络地址如何规划?             | 22 |
| 4.3 专线接入华为云 VPC 方案要考虑哪些方面?           |    |
| 4.4 云专线支持 NAT 吗?                     |    |
| 4.5 用户网络的 VLAN 是否可以通过专线延伸到云内 VPC?    |    |
| 4.6 用户云上多个 VPC 能否通过同一个物理连接和云下数据中心通信? |    |

目录

| 4.7 云专线支持与其他云商对接吗?                   | 23 |
|--------------------------------------|----|
| 5 组网与使用场景                            |    |
| 5.1 用户云上同一个 VPC 能否对接多条物理连接?          |    |
| 5.2 用户云上多个 VPC 能否通过同一个物理连接和云下数据中心通信? | 24 |
| 5.3 云专线支持与其他云商对接吗?                   | 24 |
| 5.4 合作伙伴接入华为云后,不同租户的托管专线能否进行限速?      | 24 |
| 5.5 新购买的专线需要重新规划 VPC,对已有的专线有何影响?     | 25 |
| 6 Console 及页面使用                      |    |
| 6.1 云专线工单分类方法有哪些?如何提交云专线工单?          | 26 |
| 6.2 云专线如何退订?                         | 27 |
| 6.3 虚拟接口配置完成后哪些参数支持修改?               |    |
| 6.4 删除托管专线时需要先删除托管专线上的虚拟网关和虚拟接口么?    | 28 |
| 6.5 怎样修改云专线的路由模式?                    |    |
| 6.6 怎样删除托管物理连接?                      | 29 |
| 6.7 使用 BGP 路由模式时,华为云 AS 号是多少?        | 29 |
| 6.8 云专线中的网络互联 IP 地址是什么意思?            |    |
| 7 故障处理                               | 30 |
| 7.1 云专线常用故障排查方法有哪些?                  | 30 |
| 7.2 云专线配置完成以后如何测试虚拟机到专线网关的连通性?       |    |
| 8 计费类                                | 32 |
| 8.1 云专线如何收费?                         |    |
| 8.2 云专线是否支持续订?                       |    |
| 8.3 云专线如何退订?                         |    |
| 8.4 云专线冻结后,是否可以正常使用?                 |    |
| 8.5 订单状态为"创建中"的专线订单能否退订?             |    |
| 8.6 云专线购买后能否修改端口类型?                  | 35 |
| 9 监控类                                |    |
| 9.1 如何监控云专线网络质量?                     |    |
| 9.2 云专线支持的监控指标有哪些?                   |    |
| 9.3 怎样查看云专线的监控指标?                    |    |
| 10 配额类                               | 39 |
| 10.1 云专线的配额是多少?                      |    |
| 10.2 合作伙伴接入华为云后,一条运营专线最多支持创建多少条托管专线? |    |

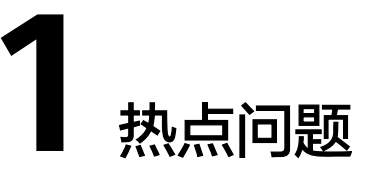

## 1.1 专线接入有哪些网络要求?

- 您必须使用单模的1GE、10GE、40GE或100GE的光模块与华为云的接入设备对接。同时,需要提前与华为云专线POP点对齐LC、波长、距离等关键参数。光模块参数举例:1GE LC 单模 1310nm 10KM。
- 必须禁用端口的自动协商功能,同时必须手动配置端口速率和全双工模式。
- 必须跨整个连接 (包括中间设备) 支持 802.1Q VLAN 封装。
- 可以支持BGP或者静态路由对接,您的设备须支持边界网关协议(BGP)和BGP MD5认证或支持静态路由。
- (可选) 您可以在网络上配置双向转发检测 (BFD)。
- 在物理连接层上支持的最大传输单位 (MTU) 高达 1522 字节 (14 字节以太网标头 + 4 字节 VLAN 标记 + 1500 字节 IP 数据报 + 4 字节帧检测序列)。推荐参数值: 1500。
- 云上云下建议使用私网IP地址,且互通的IP网段不能冲突。

## 1.2 当前专线接入点有哪些?

接入点,指提供专线接入服务的地理位置。在使用专线接入华为云之前,您需要咨询 接入点的详细地址。

您可以自主选择运营商的专线,连接云专线接入点,并<mark>自助购买</mark>对应的端口资源,完 成物理连接接入。

目前华为云向用户提供以下接入点信息,包括华为云接入点、合作方接入点、以及第 三方接入点,方便用户选择和就近接入。

如需更多信息或支持,可<mark>提交工单</mark>或联系销售经理。

## 华为云接入点

## **表 1-1** 专线接入点

| 大区   | 国家(城市)       | 区域           | 接入点         | IDC  |
|------|--------------|--------------|-------------|------|
| 中国大陆 | 中国(北京)       | 华北-北京四       | 廊坊-广阳-华为    | 华为   |
|      |              |              | 北京-通州-汇天    | 汇天   |
|      |              |              | 北京-亦庄-中金    | 中金   |
|      |              |              | 北京-亦庄-亚太    | 亚太   |
|      |              |              | 北京-朝阳-酒仙桥   | 酒仙桥  |
|      |              |              | 廊坊-万国       | 中立机房 |
|      |              |              | 廊坊-润泽-电信    | 电信   |
|      |              | 华北-乌兰察<br>布一 | 乌兰察布-集宁-华为  | 华为   |
|      | 中国(上海)       | 华东-上海二       | 上海-浦东-万国    | 万国   |
|      |              |              | 上海-宝山-宝信    | 宝信   |
|      |              |              | 上海-嘉定-光环    | 光环   |
|      | 中国(苏州) 华东-上海 | 华东-上海一       | 苏州-昆山-万国    | 万国   |
|      |              |              | 苏州-吴中-国科    | 联通   |
|      |              |              | 苏州-吴江-汾湖-移动 | 移动   |
|      |              |              | 杭州研究所       | 华为   |
|      |              |              | 杭钢数据中心      | 中立机房 |
|      |              |              | 上海-万国       | 中立机房 |
|      |              |              | 上海-宝信       | 移动   |
|      |              |              | 苏州-昆山-坤汇    | 昆山坤汇 |
|      |              |              | 苏州-吴中-华为基地  | 华为   |
|      |              |              | 上海-光环       | 光环   |
|      | 中国(芜湖)       | 华东二          | 芜湖-江北       | 华为   |
|      |              |              | 芜湖-职教       | 华为   |
|      |              |              | 芜湖-三山       | 华为   |
|      | 中国(广州)       | 华南-广州        | 广州-黄埔-华新园   | 大一互联 |
|      |              |              | 广州-番禺-大学城   | 大一互联 |
|      |              |              | 广州-明美-联通    | 联通   |

| 大区 | 国家(城市)  | 区域           | 接入点                    | IDC              |
|----|---------|--------------|------------------------|------------------|
|    |         |              | 广州-化龙-联通               | 联通               |
|    |         |              | 广州-云浦-电信               | 电信               |
|    |         |              | 深圳-宝德                  | 中立机房             |
|    |         |              | 深圳-南山                  |                  |
|    |         |              | 深圳-福田                  |                  |
|    |         |              | 深圳-弈峰                  | 弈峰               |
|    |         |              | 东莞-团泊洼                 | 华为               |
|    |         | 华南-广州-       | 广州-化龙                  | 联通               |
|    |         | 友好用尸坏<br>  境 | 广州-云埔                  | 电信               |
|    | 中国(贵阳)  | 西南-贵阳一       | 贵阳-贵安-移动               | 移动               |
|    |         |              | 贵阳-贵安-七星湖              | 华为               |
|    |         |              | 贵阳-贵安-高端园              | 华为               |
| 亚太 | 中国(香港)  | 中国-香港        | 香港-沙田-电信               | 电信               |
|    |         |              | 香港-西贡-移动               | 移动               |
|    |         |              | 香港-西贡-<br>GlobalSwitch | GlobalSwitch     |
|    | 泰国(曼谷)  | 亚太-曼谷        | 曼谷-NTT                 | NTT              |
|    |         |              | 曼谷-TRUE                | TRUE             |
|    | 新加坡     | 亚太-新加坡       | 新加坡-DataPro            | Equinix          |
|    |         |              | 新加坡-Global<br>Switch   | Global<br>Switch |
|    | 印尼(雅加   | 亚太-雅加达       | 雅加达-JK5                | JK5              |
|    |         |              | 雅加达-EDGE               | EDGE             |
| 非洲 | 南非(约翰内斯 | 非洲-约翰内       | 肯尼亚-内罗毕SBP             | 内罗毕SBP           |
|    | 堡)      | 斯堡           | 尼日利亚-拉各斯<br>Medallion  | 拉各斯<br>Medallion |
|    |         |              | 约翰内斯堡-IS<br>Parklands  | IS Parklands     |
|    |         |              | 约翰内斯堡-Teraco           | Teraco           |
| 拉美 | 墨西哥     | 拉美-墨西哥       | 墨西哥-Ixtlahuaca         | Ixtlahuaca       |
|    |         | 城一           | 墨西哥-KIO MEX 5          | KIO MEX 5        |

| 大区 | 国家(城市)                                       | 区域            | 接入点                    | IDC             |
|----|----------------------------------------------|---------------|------------------------|-----------------|
|    |                                              | 拉美-墨西哥        | 墨西哥-Tultitlan          | 中立机房            |
|    |                                              | 现             | 波哥大-equinix            | equinix         |
|    | 巴西(圣保                                        | 拉美-圣保罗        | 圣保罗-Equinix            | Equinix         |
|    | <i>_                                    </i> | _             | 圣保罗-ODATA              | ODATA           |
|    | 秘鲁(利马)                                       | 秘鲁-利马一        | 利马-Telefonica          | Telefonica      |
|    | 智利 ( 圣地亚                                     | 拉美-圣地亚<br>可   | 圣地亚哥-Paine             | Paine           |
|    |                                              |               | 圣地亚哥-Claro             | Claro           |
| 欧洲 | 土耳其(伊斯<br>坦布尔)                               | 土耳其-伊斯<br>坦布尔 | 土耳其-伊斯坦布尔-<br>Turkcell | Turkcell        |
|    |                                              |               | 土耳其-伊斯坦布尔-<br>NGN      | NGN             |
| 其他 | 沙特阿拉伯<br>( 利雅得 )                             | 中东-利雅得        | 利雅得 STC-KHURAIS        | STC-<br>KHURAIS |
|    |                                              |               | 利雅得 Remal              | Remal           |

## 合作方接入点

华为云与中信网络在部分城市部署了网络预连接,您可以通过<mark>表1-2</mark>的中信网络接入点 连接至华为云。

如需更多信息或支持,可<mark>提交工单</mark>或联系销售经理。

| <b>表 1-2</b> 合作方接入点 |  |
|---------------------|--|
|---------------------|--|

| 城市 | 地址                                    |
|----|---------------------------------------|
| 长沙 | 湖南省长沙市雨花区人民东路38号,东一宾馆4楼               |
| 天津 | 天津滨海高新区华苑产业区海泰华科八路6号四层A区403<br>号      |
| 福州 | 象园路33号耀龙审计局综合大楼3层                     |
| 南京 | 江苏省南京市中山北路283号江苏物资大厦17楼               |
| 合肥 | 合肥市高新区合欢路与香樟大道交叉口合肥有线电视宽带<br>网络有限公司4层 |
| 济南 | 经七路纬五路75号5楼                           |
| 重庆 | 重庆市九龙坡区石坪桥横街66号九龙大厦副楼5层               |
| 成都 | 成都市草市街2号光大国际大厦四层                      |

## 第三方接入点

第三方接入点的接入服务由第三方厂商提供,如需详细信息请联系对应服务经理。

联系方式: 13910720648/13811420825

| 大区       | 国家(城<br>市) | 接入点      | IDC | 位置                      |
|----------|------------|----------|-----|-------------------------|
| 中国大<br>陆 | 中国(北<br>京) | 北京-亦庄-金通 | 华为  | 北京市经济技术开发区同济南<br>路6号院机房 |

## 1.3 购买云专线,怎样选择运营商?

- 您需要确认您购买的云专线的华为云接入点支持进线的运营商有哪些(不同接入 点支持的运营商不同)。
- 在您的华为云接入点支持的运营商中,根据不同类型运营商计费价格、网络情况 等方面综合考虑,选择适合您的专线运营商。

## 1.4 云专线如何收费?

通过云专线建立本地数据中心和云上VPC的专属连接通道,您可以选择标准专线方式 接入(独享端口),也可以选择通过共享合作伙伴的托管专线接入(共享端口)。

## 计费项

● 标准专线计费

标准专线接入华为云的费用包括如下部分:

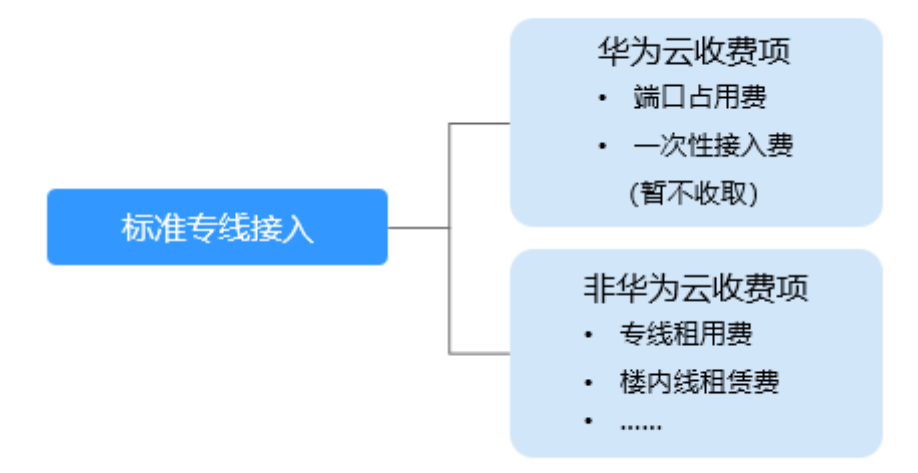

#### 表 1-3 标准专线接入收费详情

| 收费方      | 计费项        | 说明                                                          | 计费方式          |
|----------|------------|-------------------------------------------------------------|---------------|
| 华为云      | 端口占用费      | 按端口规格收取资源<br>占用费。                                           | 预付费,包年包<br>月。 |
|          | 一次性接入<br>费 | 暂不收取一次性接入<br>费,如有收取计划,<br>将提前一个月通知。                         | -             |
| <br>非华为云 | 专线租用费      | 用户数据中心与华为<br>云专线接入点之间的<br>运营商专线部署和租<br>赁费用,由用户向运<br>营商购买支付。 | -             |
|          | 楼内线租赁<br>费 | 用户专线进入非华为<br>云物业的专线接入<br>点,一般是中立机<br>房,可能会产生楼内<br>线租赁费用。    | -             |

#### • 托管专线计费

相比标准物理连接,托管连接是通过合作伙伴已有的共享端口接入,无需向华为 云支付专线服务一次性接入费和端口占用费。

托管专线接入华为云产生的费用包括如下部分:

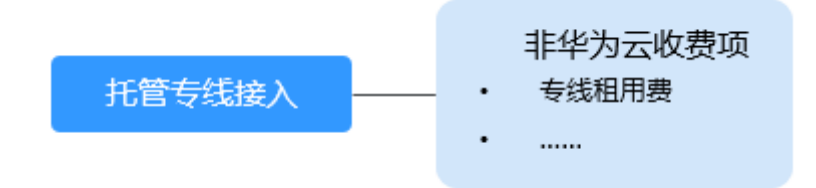

#### 表 1-4 托管专线接入收费详情

| 收费方  | 计费项   | 说明                                                          | 计费方式 |
|------|-------|-------------------------------------------------------------|------|
| 非华为云 | 专线租用费 | 用户数据中心与华为<br>云专线接入点之间的<br>运营商专线部署和租<br>赁费用,由用户向运<br>营商购买支付。 | -    |

#### 云专线费用详情请参见产品价格详情。

专线客户以及合作伙伴的端口优惠策略并非永久有效,云专线服务会每年定期审视并调整,请知悉。

#### 计费模式

预付费,包年包月。

#### 变更配置

云专线当前计费方式为包年包月的预付费方式,暂时不支持变更。

#### 续费

详细请查看<mark>续费管理</mark>。

#### 到期与欠费

详细请查看<mark>欠费还款</mark>。

#### 计费样例

如果您公司的数据中心在天津,同时使用了华为云华北区域的资源,希望使用1条电信的MSTP专线实现公司数据中心资源和华为云上的资源互通,带宽预估需要4M,使用时长1年。

以下是预计您的全部费用组成,其中专线租用费、楼内线租赁费参照的市场价格,实际价格和资源需要您向资源提供商协商和购买。

- 1. 端口租用费:专线带宽是4M,只需要租用1GE的端口即可,1个1GE端口1年费用 是7200元。
- 2. 专线租用费:公司数据中心在天津,华为云华北区域在北京,需要租用1条4M的 电信长途MSTP专线,1年费用是101400元
- 3. 机房进线费: 1条专线1年的费用是12000元。

您的全部费用预计是: 7200 + 101400 + 12000 = 120600元。

## 1.5 云专线工单分类方法有哪些? 如何提交云专线工单?

- 1. 登录管理控制台。
- 2. 在管理控制台右上角选择"工单 > 新建工单"。

#### **图 1-1** 新建工单

| 搜索 | Q | 费用中心         | 资源 | 工单 | 企业 | 开发工具 |
|----|---|--------------|----|----|----|------|
|    | [ | 我的工单<br>新建工单 |    |    |    |      |

3. 在产品分类中单击"更多工单产品分类 > 网络 > 云专线"。

### 图 1-2 选择工单产品分类

| 产品类        |           |               |              |
|------------|-----------|---------------|--------------|
| 弹性云服务器     | 华为云WeLink | 云速建站          | 对象存储服务       |
| 弹性公网IP     | 云橋云膽身體    | 云数据库 MySQL    | 云容器引擎        |
|            |           | 全部工单产品分类 ▲    |              |
| 计算         | 存储        | 网络            | 容器服务         |
| 弹性云服务器     | 对象存储服务    | 虚拟私有云         | 云容器引擎        |
| GPU加速云服务器  | 云硬盘       | 弹性负载均衡        | 云容器实例        |
| FPGA加速云服务器 | 云备份       | NAT网关         | 容器镜像服务       |
| 云耀云服务器     | 专属分布式存储服务 | 弹性公网IP        | 应用编排服务       |
| 裸金属服务器     | 云硬盘酱份     | 云专线           | 容髓交付流水线      |
| 云手机        | 云服务器备份    | 虚拟专用网络        | 多云容器平台       |
| 专属主机       | 存储容灾服务    | 云连接           | CCE敏捷版       |
| 弹性伸缩       | 弹性文件服务    | VPC终端节点       | 40.0H - 1814 |
| 镇像服务       | 数据快递服务    | -             | 管能去提进        |
| 函数工作流      | 专属企业存储服务  | × E           | 内容分发网络       |
| VR云道游平台    |           | Anti-DUOS流型時況 | 旦捆加速         |

4. 选择问题类型。

#### 图 1-3 选择问题类型

| 新建工单 <ol> <li>选择问题所属产品</li> </ol> | - <ol> <li>选择问题类型 (3) 智能客服/新建工</li> </ol> | <u></u>              |
|-----------------------------------|-------------------------------------------|----------------------|
| ▲ 热点文章                            |                                           |                      |
| 1. 云专线配置完成以后如何测试                  | 虚拟机到专线网关的连通性?                             | 2. 云专线的监控规则和使用限制是什么? |
| 3. 云专线支持的监控指标有哪些                  | 17                                        | 4. 云专线支持与其他云商对接吗?    |
| 5. 云专线的延迟和丢包率是多少                  | ?                                         | 6. 当前专线接入点有哪些?       |
| 7. 专线接入有哪些网络要求?                   |                                           | 8. 购买云专线,怎样选择运营商?    |
| 选择问题类型                            |                                           |                      |
| ◇ 产品咨询                            |                                           |                      |
| ◇ 专线施工                            |                                           |                      |
| ◇ 对接配置                            |                                           |                      |
| ◇ 组网与使用场景                         |                                           |                      |
| ✓ Console及页面使用                    |                                           |                      |
| ◇ 故障处理                            |                                           |                      |
| ✓ 获取物理机房位置                        |                                           |                      |
| ✔ 计费相关                            |                                           |                      |

#### 🗀 说明

用户在<mark>提交工单</mark>时请选择相应的问题类型,有助于加速问题处理。

#### 图 1-4 问题类型与分类依据

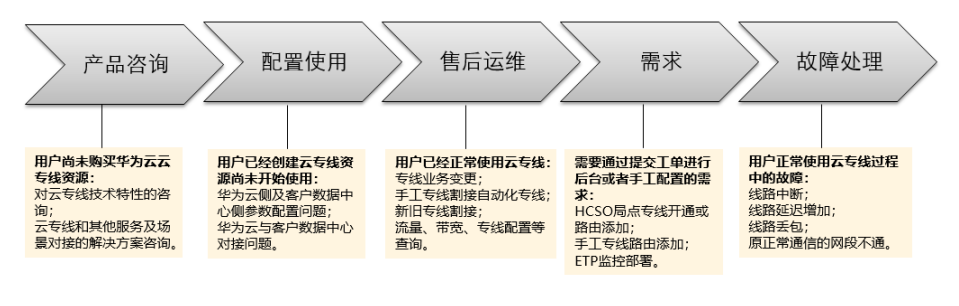

## 1.6 云专线配置完成以后如何测试虚拟机到专线网关的连通 性?

云专线配置完成后,如果需要测试云内连通性,需要将专线网关和云下对接的网段 (即远端网关和本端网关所在的子网 )添加进虚拟接口的远端子网中,然后使用虚拟 机ping虚拟接口的本端网关IP地址进行测试。

如果测试不通,则需检查华为云的配置:

- 虚拟机是否在虚拟网关所选的VPC内。
- 虚拟机IP是否在虚拟网关配置的本端子网网段范围内。
- 安全组策略和ACL是否放通虚拟机到虚拟接口本端网关的地址。

## 1.7 云专线创建物理连接的时候选错了运营商如何处理?

运营商只是一个标识,不影响专线使用。

如果运营商已经选择错误,可以在完成订单后退订,重新创建新的物理连接,选择正 确的运营商。

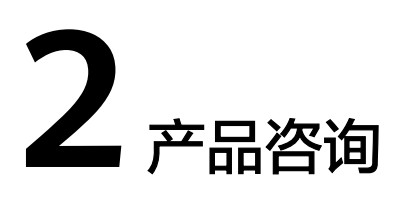

## 2.1 专线接入有哪些网络要求?

- 您必须使用单模的1GE、10GE、40GE或100GE的光模块与华为云的接入设备对接。同时,需要提前与华为云专线POP点对齐LC、波长、距离等关键参数。光模块参数举例:1GE、LC 单模、1310nm、10KM。
- 必须禁用端口的自动协商功能,同时必须手动配置端口速率和全双工模式。
- 必须跨整个连接 (包括中间设备) 支持 802.1Q VLAN 封装。
- 可以支持BGP或者静态路由对接,您的设备须支持边界网关协议(BGP)和BGP MD5认证或支持静态路由。
- (可选) 您可以在网络上配置双向转发检测 (BFD)。
- 在物理连接层上支持的最大传输单位 (MTU) 高达 1522 字节 (14 字节以太网标头 + 4 字节 VLAN 标记 + 1500 字节 IP 数据报 + 4 字节帧检测序列)。推荐参数值: 1500。
- 云上云下建议使用私网IP地址,且互通的IP网段不能冲突。

## 2.2 1GE 和 10GE 是什么意思? 两者有什么区别?

GE是千兆以太网Gigabit Ethernet的简称。

1GE是千兆以太网,10GE就是万兆以太网。

表示端口支持的带宽大小,可以简单理解为1GE就是1千兆的带宽,10GE就是1万兆的 带宽。

## 2.3 当前专线接入点有哪些?

接入点,指提供专线接入服务的地理位置。在使用专线接入华为云之前,您需要咨询 接入点的详细地址。

您可以自主选择运营商的专线,连接云专线接入点,并<mark>自助购买</mark>对应的端口资源,完成物理连接接入。

目前华为云向用户提供以下接入点信息,包括华为云接入点、合作方接入点、以及第 三方接入点,方便用户选择和就近接入。

如需更多信息或支持,可<mark>提交工单</mark>或联系销售经理。

## 华为云接入点

**表 2-1** 专线接入点

| 大区   | 国家(城市)          | 区域           | 接入点         | IDC  |
|------|-----------------|--------------|-------------|------|
| 中国大陆 | i 中国(北京) 华北-北京四 | 廊坊-广阳-华为     | 华为          |      |
|      |                 |              | 北京-通州-汇天    | 汇天   |
|      |                 |              | 北京-亦庄-中金    | 中金   |
|      |                 |              | 北京-亦庄-亚太    | 亚太   |
|      |                 |              | 北京-朝阳-酒仙桥   | 酒仙桥  |
|      |                 |              | 廊坊-万国       | 中立机房 |
|      |                 |              | 廊坊-润泽-电信    | 电信   |
|      |                 | 华北-乌兰察<br>布一 | 乌兰察布-集宁-华为  | 华为   |
|      | 中国(上海)          | 华东-上海二       | 上海-浦东-万国    | 万国   |
|      |                 |              | 上海-宝山-宝信    | 宝信   |
|      |                 |              | 上海-嘉定-光环    | 光环   |
|      | 中国(苏州)          | 华东-上海一       | 苏州-昆山-万国    | 万国   |
|      |                 |              | 苏州-吴中-国科    | 联通   |
|      |                 |              | 苏州-吴江-汾湖-移动 | 移动   |
|      |                 |              | 杭州研究所       | 华为   |
|      |                 |              | 杭钢数据中心      | 中立机房 |
|      |                 |              | 上海-万国       | 中立机房 |
|      |                 |              | 上海-宝信       | 移动   |
|      |                 |              | 苏州-昆山-坤汇    | 昆山坤汇 |
|      |                 |              | 苏州-吴中-华为基地  | 华为   |
|      |                 |              | 上海-光环       | 光环   |
|      | 中国(芜湖)          | 华东二          | 芜湖-江北       | 华为   |
|      |                 |              | 芜湖-职教       | 华为   |
|      |                 |              | 芜湖-三山       | 华为   |

| 大区 | 国家(城市)             | 区域                  | 接入点                    | IDC              |
|----|--------------------|---------------------|------------------------|------------------|
|    | 中国(广州)             | 华南-广州               | 广州-黄埔-华新园              | 大一互联             |
|    |                    |                     | 广州-番禺-大学城              | 大一互联             |
|    |                    |                     | 广州-明美-联通               | 联通               |
|    |                    |                     | 广州-化龙-联通               | 联通               |
|    |                    |                     | 广州-云浦-电信               | 电信               |
|    |                    |                     | 深圳-宝德                  | 中立机房             |
|    |                    |                     | 深圳-南山                  |                  |
|    |                    |                     | 深圳-福田                  |                  |
|    |                    |                     | 深圳-弈峰                  | 弈峰               |
|    |                    |                     | 东莞-团泊洼                 | 华为               |
|    |                    | 华南-广州-              | 广州-化龙                  | 联通               |
|    |                    | 反好用尸坏<br>境          | 广州-云埔                  | 电信               |
|    | 中国(贵阳)             | 西南-贵阳一              | 贵阳-贵安-移动               | 移动               |
|    |                    |                     | 贵阳-贵安-七星湖              | 华为               |
|    |                    |                     | 贵阳-贵安-高端园              | 华为               |
| 亚太 | 中国(香港)             | 中国-香港               | 香港-沙田-电信               | 电信               |
|    |                    |                     | 香港-西贡-移动               | 移动               |
|    |                    |                     | 香港-西贡-<br>GlobalSwitch | GlobalSwitch     |
|    | 泰国(曼谷)             | 亚太-曼谷               | 曼谷-NTT                 | NTT              |
|    |                    |                     | 曼谷-TRUE                | TRUE             |
|    | 新加坡                | 亚太-新加坡              | 新加坡-DataPro            | Equinix          |
|    |                    |                     | 新加坡-Global<br>Switch   | Global<br>Switch |
|    | 印尼(雅加              | 亚太-雅加达              | 雅加达-JK5                | JK5              |
|    | 达)                 |                     | 雅加达-EDGE               | EDGE             |
| 非洲 | 南非(约翰内斯            | 非洲-约翰内              | 肯尼亚-内罗毕SBP             | 内罗毕SBP           |
|    | <i>坚)</i><br> <br> | <u>斯</u> 조<br> <br> | 尼日利亚-拉各斯<br>Medallion  | 拉各斯<br>Medallion |
|    |                    |                     | 约翰内斯堡-IS<br>Parklands  | IS Parklands     |

| 大区           | 国家(城市)          | 区域            | 接入点                    | IDC             |
|--------------|-----------------|---------------|------------------------|-----------------|
|              |                 |               | 约翰内斯堡-Teraco           | Teraco          |
| 拉美           | 墨西哥             | 拉美-墨西哥        | 墨西哥-Ixtlahuaca         | Ixtlahuaca      |
|              |                 | 现—            | 墨西哥-KIO MEX 5          | KIO MEX 5       |
|              |                 | 拉美-墨西哥        | 墨西哥-Tultitlan          | 中立机房            |
|              |                 | - 现           | 波哥大-equinix            | equinix         |
|              | 巴西(圣保           | 拉美-圣保罗        | 圣保罗-Equinix            | Equinix         |
|              | 一岁)             |               | 圣保罗-ODATA              | ODATA           |
|              | 秘鲁(利马)          | 秘鲁-利马一        | 利马-Telefonica          | Telefonica      |
| 智利(圣地亚<br>哥) |                 | 拉美-圣地亚<br>可   | 圣地亚哥-Paine             | Paine           |
|              |                 | 司             | 圣地亚哥-Claro             | Claro           |
| 欧洲           | 土耳其(伊斯<br>坦布尔)  | 土耳其-伊斯<br>坦布尔 | 土耳其-伊斯坦布尔-<br>Turkcell | Turkcell        |
|              |                 |               | 土耳其-伊斯坦布尔-<br>NGN      | NGN             |
| 其他           | 沙特阿拉伯<br>(利雅得 ) | 中东-利雅得        | 利雅得 STC-KHURAIS        | STC-<br>KHURAIS |
|              |                 |               | 利雅得 Remal              | Remal           |

## 合作方接入点

华为云与中信网络在部分城市部署了网络预连接,您可以通过<mark>表2-2</mark>的中信网络接入点 连接至华为云。

如需更多信息或支持,可<mark>提交工单</mark>或联系销售经理。

#### 表 2-2 合作方接入点

| 城市 | 地址                                    |
|----|---------------------------------------|
| 长沙 | 湖南省长沙市雨花区人民东路38号,东一宾馆4楼               |
| 天津 | 天津滨海高新区华苑产业区海泰华科八路6号四层A区403<br>号      |
| 福州 | 象园路33号耀龙审计局综合大楼3层                     |
| 南京 | 江苏省南京市中山北路283号江苏物资大厦17楼               |
| 合肥 | 合肥市高新区合欢路与香樟大道交叉口合肥有线电视宽带<br>网络有限公司4层 |
| 济南 | 经七路纬五路75号5楼                           |

| 城市 | 地址                      |
|----|-------------------------|
| 重庆 | 重庆市九龙坡区石坪桥横街66号九龙大厦副楼5层 |
| 成都 | 成都市草市街2号光大国际大厦四层        |

## 第三方接入点

第三方接入点的接入服务由第三方厂商提供,如需详细信息请联系对应服务经理。 联系方式:13910720648/13811420825

| 大区       | 国家(城<br>市) | 接入点      | IDC | 位置                      |
|----------|------------|----------|-----|-------------------------|
| 中国大<br>陆 | 中国(北<br>京) | 北京-亦庄-金通 | 华为  | 北京市经济技术开发区同济南<br>路6号院机房 |

## 2.4 云专线是否支持动态路由协议?

云专线支持BGP动态路由。

场景示例请参考:

- 用户单专线BGP协议访问VPC
- 用户双专线双接入点BGP协议访问VPC

## 2.5 云专线《一站式接入服务声明》的内容是什么?

您在使用云专线一站式接入功能时,需阅读并完全理解《华为云云专线一站式接入服 务声明》的所有内容,并同意受其约束。

《一站式接入服务声明》详细内容如下:

1. 定义

云专线一站式接入服务是华为云为您提供的整合运营商物理专线的一站式专线上 云服务,帮助您轻松构建本地数据中心与云上VPC之间高速、低时延、稳定安全 的专属连接通道。

- 2. 交付与验收
  - a. 您需要负责您的机房安装环境就绪和设备的调测、协调您机房所在地的物业 楼内线的施工和使用,以及承担对应的楼内线费用(如有),保证华为云能 顺利进场施工,因您的原因造成的服务开通延迟,将不计入华为云的交付时 间,并且华为云不承担因此产生的任何责任。
  - b. 华为云开通服务后通知您进行线路调试和验收,您收到验收通知后,需在3个 工作日内进行验收确认,符合验收标准的,您在对应服务的console 在线确认 验收,华为云启动计费;如果调试结果不符合标准,则继续调测直至符合验 收要求;如果您在收到华为云开通确认通知后,3个工作日未确认也未书面提 出异议的,视为已按要求开通服务,华为云启动计费。

- c. 验收标准:
  - i. 从您CE设备到华为云数据中心专线网关设备ping测试 5000个1400 字节 不丢包;
  - ii. 端口误码率在 10 的负 7 次方以内。
- 3. 服务期限及终止

一站式专线接入服务的服务期为1年,自首次计费之日起算,**如您需要提前终止本** 服务,华为云仍将收取剩余服务租期的全部费用。

4. 可用性

华为云通过商业和技术上的合理努力,使得多专线接入不同接入点的服务可用性达99.95%,基于高可用性考虑,华为云建议您购买多专线接入不同接入点,以保障业务稳定运行。如果您购买单专线,或者多专线接入同一个接入点,可能因单专线故障或运营商割接、接入点维护等导致业务受影响,您需知晓并接受该风险。

具体可参考华为云服务等级协议(SLA): https://www.huaweicloud.com/ declaration/sla.html。

## 2.6 云专线工单分类方法有哪些? 如何提交云专线工单?

- 1. 登录管理控制台。
- 2. 在管理控制台右上角选择"工单 > 新建工单"。

图 2-1 新建工单

| 搜索 | Q | 费用中心 | 资源 | 工单 | 企业 | 开发工具 |
|----|---|------|----|----|----|------|
|    |   | 我的工单 |    |    |    |      |
|    |   | 新建工单 |    |    |    |      |

3. 在产品分类中单击"更多工单产品分类 > 网络 > 云专线"。

#### 图 2-2 选择工单产品分类

| 弹性云服务器     | 华为云WeLink | 云速建站          | 对象存储服务  |
|------------|-----------|---------------|---------|
| 弹性公网IP     | 云耀云服务器    | 云数据率 MySQL    | 云容器引擎   |
|            |           | 全部工单产品分类 ▲    |         |
| 计算         | 存储        | 网络            | 容器服务    |
| 弹性云服务器     | 对象存储服务    | 虚拟私有云         | 云容器引擎   |
| GPU加速云服务器  | 云硬盘       | 弹性负载均衡        | 云容器实例   |
| FPGA加速云服务器 | 云簧份       | NAT网关         | 容器镜像服务  |
| 云耀云服务器     | 专属分布式存储服务 | 弹性公网IP        | 应用编排服务  |
| 裸金履服务器     | 云硬盘备份     | 云专线           | 容器交付流水线 |
| 云手机        | 云服务器备份    | 虚拟专用网络        | 多云容器平台  |
| 专届主机       | 存储容灾服务    | 云连接           | CCE敏捷版  |
| 弹性伸缩       | 弹性文件服务    | VPC终端节点       | \$0.0M  |
| 镇像服务       | 数据快递服务    |               | 自転去な起来  |
| 函数工作流      | 专屬企业存储服务  | XX            | 内容分支内略  |
| VR云渲游平台    |           | Anti-DDos流電清洗 | 三:田川述   |

4. 选择问题类型。

1.0.9.46

#### 图 2-3 选择问题类型

| 新建工单                          |                      |
|-------------------------------|----------------------|
|                               |                      |
| 热点文章 ▲                        |                      |
| 1. 云专线配置完成以后如何测试虚拟机到专线网关的连通性? | 2. 云专线的监控规则和使用限制是什么? |
| 3. 云专线支持的监控指标有哪些?             | 4. 云专线支持与其他云商对接吗?    |
| 5. 云专线的延迟和丢包率是多少?             | 6. 当前专线接入点有哪些?       |
| 7. 专线接入有哪些网络要求?               | 8. 购买云专线,怎样选择运营商?    |
| 选择问题类型                        |                      |
| デ品咨询                          |                      |
| ✓ 专线施工                        |                      |
| ✓ 对接配置                        |                      |
| ▶ 组网与使用场最                     |                      |
| ✓ Console及页面使用                |                      |
| ◇ 故障处理                        |                      |
| ✓ 获取物理机房位置                    |                      |
| ✓ 计费相关                        |                      |

#### 🛄 说明

用户在<mark>提交工单</mark>时请选择相应的问题类型,有助于加速问题处理。

#### 图 2-4 问题类型与分类依据

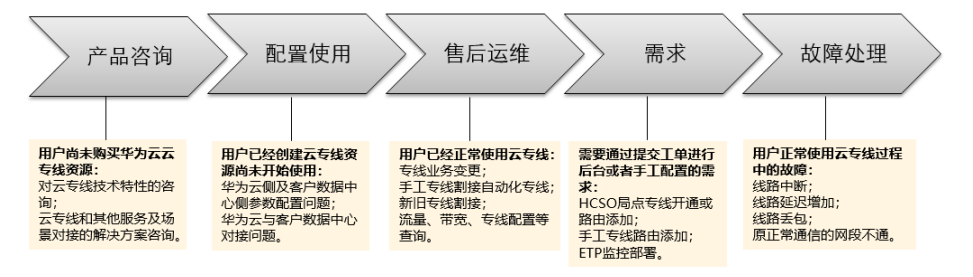

## 2.7 云专线的延迟和丢包率是多少?

华为云目前可以提供虚拟机到专线网关的延迟和丢包率,专线网关经过运营商专线到 用户机房的延迟和丢包率请联系专线提供商确认提供。

提供数据为理论值,实测值以实际监控为准。

## 2.8 云专线上行和下行带宽大小是不是一致的?

#### 是一致的。

例如您选择了100M的带宽,那么上下行带宽都是同步的,即都是100M。

文档版本 01 (2024-07-19)

## 2.9 云专线创建物理连接的时候选错了运营商如何处理?

运营商只是一个标识,不影响专线使用。

如果运营商已经选择错误,可以在完成订单后退订,重新创建新的物理连接,选择正 确的运营商。

## 2.10 新购买的专线需要重新规划 VPC,对已有的专线有何影响?

虚拟网关跟VPC——对应,如果已经使用原有的VPC创建了虚拟网关和虚拟接口,则需 要依次删除虚拟接口和虚拟网关,重新使用新的VPC创建虚拟接口和虚拟网关。

## 2.11 云专线中的网络互联 IP 地址是什么意思?

本端网关,指华为云侧网络接口互联的IP地址。

远端网关,指客户本地数据中心侧网络互联的IP地址。

### ▲ 注意

本端网关与远端网关需要设置为同一网段的IP地址,一般使用30位掩码。所以您需要 为物理专线两端分别规划一个位于同一网段的IP地址用于本地数据中心和云上VPC之间 的通信。

## 2.12 专线 BFD 如何配置?

## 什么是 BFD

BFD,双向转发检测(Bidirectional Forwarding Detection ),是一种全网统一的检测 机制,用于快速检测、监控网络中链路或者IP路由的转发连通状况。

## BFD 缺省配置

#### 表 2-3 BFD 参数缺省值

| 参数      | 缺省值    |
|---------|--------|
| 全局BFD功能 | 未使能    |
| 发送间隔    | 1000毫秒 |
| 接收间隔    | 1000毫秒 |
| 本地检测倍数  | 3      |
| 等待恢复时间  | 0秒钟    |

| 参数       | 缺省值 |
|----------|-----|
| 会话延迟Up时间 | 0秒钟 |
| BFD报文优先级 | 7   |

## BFD 与静态路由联动

与动态路由协议不同,静态路由自身没有检测机制,当网络发生故障的时候,需要管理员介入。BFD与静态路由联动特性可为静态路由绑定BFD会话,利用BFD会话来检测静态路由所在链路的状态。

BFD与静态路由联动可为每条静态路由绑定一个BFD会话,当这条静态路由上绑定的 BFD会话检测到链路故障(由Up转为Down)后,BFD会将故障上报路由管理系统,由 路由管理模块将这条路由设置为"非激活"状态(此条路由不可用,从IP路由表中删 除)。当这条静态路由上绑定的BFD会话成功建立或者从故障状态恢复后(由Down转 为Up),BFD会上报路由管理模块,由路由管理模块将这条路由设置为"激活"状态 (此路由可用,加入IP路由表)。

## BFD 与 BGP 联动

BGP协议通过周期性的向对等体发送Keepalive报文来实现邻居检测机制,但这种机制 检测到故障所需时间比较长,超过1秒钟。当数据达到吉比特速率级别时,将会导致大 量的数据丢失。因此,BGP协议通过引入BFD与BGP联动功能,利用BFD的快速检测机 制,迅速发现BGP对等体间链路的故障,并报告给BGP协议,从而实现BGP路由的快速 收敛。表2-4显示了BGP协议是否绑定BFD时收敛速度的数据。

#### 表 2-4 BGP 协议收敛速度的数据

| 是否绑定BFD | 链路故障检测机制      | 收敛速度 |
|---------|---------------|------|
| 未绑定BFD  | keepalive报文机制 | 秒级   |
| 绑定BFD   | BFD会话Down     | 毫秒级  |

#### 图 2-5 BFD 与 BGP 联动

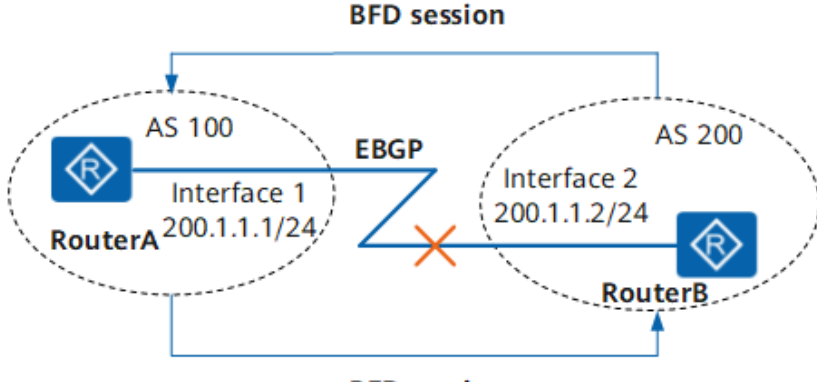

#### BFD session

如<mark>图2-5</mark>所示,RouterA和RouterB分别属于AS100和AS200,两台路由器直接相连并建 立EBGP连接。使用BFD检测RouterA和RouterB之间的BGP邻居关系,当RouterA和 RouterB之间的链路发生故障时,BFD能够快速检测到故障并通告给BGP协议。

### 检查配置结果

BFD配置完成以后,可以通过以下命令查看已配置的BFD会话的情况。

- 使用display bfd interface [ *interface-type interface-number* ]命令查看使能 BFD的接口信息。
- 使用display bfd session { all | static | discriminator discr-value | dynamic | peer-ip { default-ip | peer-ip [ vpn-instance vpn-instance-name ] } | staticauto } [ verbose ]命令查看BFD会话信息。
- 使用display bfd statistics命令查看BFD全局统计信息。
- 使用display bfd statistics session { all | static | dynamic | discriminator discr-value | peer-ip default-ip | peer-ip peer-ip [ vpn-instance vpn-name ] | static-auto }命令查看BFD会话统计信息。

## BFD 常见配置错误

• BFD会话无法Up

#### 常见原因

本故障的常见原因主要包括:

- BFD会话检测的链路存在故障,导致BFD报文无法进行交互。
- BFD会话频繁震荡。

#### 操作步骤

- a. 执行**display current-configuration configuration bfd**命令查看BFD会话两端的本地标识符和远端标识符是否匹配。
  - 如果会话两端的discriminator local字段和discriminator remote字段 匹配,则转到步骤2。
  - 如果会话两端的discriminator local字段和discriminator remote字段 不匹配,则使用discriminator命令配置BFD会话的本地标识符和远端标 识符,然后使用display bfd session all命令查看BFD会话是否Up。
    - 如果State字段的值为Up,则表明BFD会话已经建立。
    - 如果State字段的值为非Up,则请转到步骤2。
- b. 使用display current-configuration configuration bfd命令,查看BFD会话的min-tx-interval和min-rx-interval信息,检查BFD会话的检测时间是否大于链路的延迟时间。

检测时间 = 接收到的远端Detect Multi × max(本地的RMRI,接收到的 DMTI),其中,Detect Multi(Detect time multiplier)是检测倍数,通过 **detect-multiplier**命令配置;RMRI(Required Min Rx Interval)是本端能 够支持的最短BFD报文接收间隔,通过**min-rx-interval**命令配置;DMTI (Desired Min Tx Interval)是本端想要采用的最短BFD报文的发送间隔,通 过**min-tx-interval**命令配置。

链路的延迟时间是指链路的时延,可通过ping或者tracert的方式获取链路的 时延。 如果BFD会话的检测时间小于链路的延迟时间,则在BFD会话视图下执行 detect-multiplier命令、min-rx-interval命令和。

#### • BFD会话检测Down影响接口转发

#### 常见原因

本故障常见的原因主要为配置了BFD会话与接口联动功能。

#### 操作步骤

- a. 执行display interface interface-type interface-number命令查看BFD会话绑 定的接口的状态。
  - 如果Line protocol current state字段的值为UP,表明当前接口的状态受 BFD会话的影响,BFD会话检测到链路故障后,会将此接口的状态置为 BFD status down,则转到步骤2。
  - 如果Line protocol current state字段的值为UP,但是接口不可转发,排 除转发模块的故障。
- b. 执行display bfd session all命令,查看BFD会话的状态。
   如果BFD会话的状态为Down,则转到步骤3。
- c. 执行display current-configuration configuration bfd-session查看BFD会话 的配置信息,检查是否配置了process-interface-status命令。 如果配置了process-interface-status命令,表明此接口的状态是因为BFD会话 检测Down,接口被置为DOWN(BFD status down)状态,导致接口不可转
  - 发。

#### • 修改BFD检测参数不生效

#### 常见原因

本类故障原因主要为修改BFD会话后,没有提交会话的配置信息。

#### 门 说明

请保存以下步骤的执行结果,以便在故障无法解决时快速收集和反馈信息。

#### 操作步骤

执行display current-configuration configuration bfd-session查看BFD会话的配置信息,检查是否配置了commit命令。

如果配置了commit命令,表明修改BFD会话的检测参数后已经提交。

如果没有配置commit命令,表明修改BFD会话的检测参数后未提交,用户需要执 行commit命令提交配置。

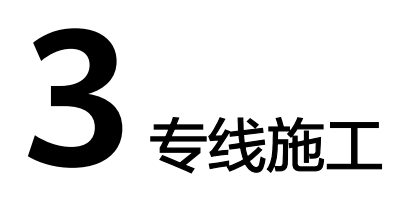

## 3.1 用户自建专线接入华为云的实施周期多长?

一般主要依赖于专线运营商的专线部署时间,根据用户IDC位置和华为云接入点位置不同,实施周期不一样。

- 如果IDC和接入点位置在不同城市可能需要3-4个月。
- 如果在同一个城市预计实施2-3个月。

## 3.2 购买云专线,怎样选择运营商?

- 您需要确认您购买的云专线的华为云接入点支持进线的运营商有哪些(不同接入 点支持的运营商不同)。
- 在您的华为云接入点支持的运营商中,根据不同类型运营商计费价格、网络情况 等方面综合考虑,选择适合您的专线运营商。

## 3.3 云专线支持哪些接入方式?

目前华为云支持1GE和10GE的单模光口接入,不支持单纤接入。

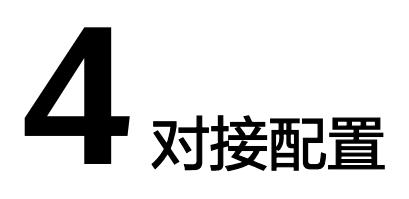

## 4.1 用户云上同一个 VPC 能否对接多条物理连接?

可以。

创建多个虚拟接口,每个虚拟接口中选择不同的物理连接,同时选择同一个虚拟网关,虚拟网关和VPC——对应。

## 4.2 云专线接入 VPC 的网络地址如何规划?

- 云上VPC地址段、虚拟接口中的互联地址段和客户云下的地址段不能冲突,且尽量避免存在包含关系。
- 为避免和云服务地址冲突,用户侧网络应尽量避免使用127.0.0.0/8、 169.254.0.0/16、224.0.0/3、100.64.0.0/10的网段。

## 4.3 专线接入华为云 VPC 方案要考虑哪些方面?

- 物理专线接入可靠性。至少两条专线接入不同接入点,实现可靠性冗余。
- 带宽与端口规格。业务专线带宽速率1Gbps及以下的可选择1GE端口,带宽速率 1Gbps到100Gbps的可根据实际需要选择10GE、40GE、100GE端口。
- 专线接入的接口类型。端口类型分为光口和电口,光口需要考虑两端光纤模块配 对兼容问题(距离多少、设备品牌等)。

## 4.4 云专线支持 NAT 吗?

不支持。

请在设计混合云组网时规划云上云下分别使用不同私网网段,如有特殊情况网络地址 冲突,请在用户本地网络中进行NAT。

## 4.5 用户网络的 VLAN 是否可以通过专线延伸到云内 VPC?

不支持。

文档版本 01 (2024-07-19)

目前,用户侧网络与华为云仅能三层互联。

## 4.6 用户云上多个 VPC 能否通过同一个物理连接和云下数据 中心通信?

可以。

- 独占端口的物理连接,支持创建多个虚拟接口接入不同虚拟网关。
- 托管的物理连接,可创建一个虚拟接口接入一个虚拟网关,其他VPC可建立对等 连接,与已有虚拟网关的VPC连通线下数据中心。

## 4.7 云专线支持与其他云商对接吗?

支持。

云商都有类似的专线接入服务和对应的网关,支持两个不同云商间的专线对接。

## **5** 组网与使用场景

## 5.1 用户云上同一个 VPC 能否对接多条物理连接?

可以。

创建多个虚拟接口,每个虚拟接口中选择不同的物理连接,同时选择同一个虚拟网关,虚拟网关和VPC——对应。

## 5.2 用户云上多个 VPC 能否通过同一个物理连接和云下数据 中心通信?

可以。

- 独占端口的物理连接,支持创建多个虚拟接口接入不同虚拟网关。
- 托管的物理连接,可创建一个虚拟接口接入一个虚拟网关,其他VPC可建立对等 连接,与已有虚拟网关的VPC连通线下数据中心。

## 5.3 云专线支持与其他云商对接吗?

支持。

云商都有类似的专线接入服务和对应的网关,支持两个不同云商间的专线对接。

## 5.4 合作伙伴接入华为云后,不同租户的托管专线能否进行限 速?

可以。

不同租户的托管专线共用合作伙伴运营专线的带宽,需要在合作伙伴侧或者租户侧进行限速。

## 5.5 新购买的专线需要重新规划 VPC,对已有的专线有何影响?

虚拟网关跟VPC——对应,如果已经使用原有的VPC创建了虚拟网关和虚拟接口,则需 要依次删除虚拟接口和虚拟网关,重新使用新的VPC创建虚拟接口和虚拟网关。

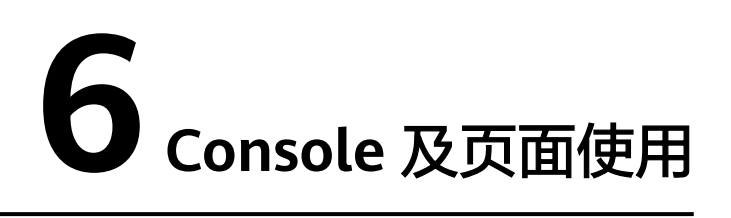

## 6.1 云专线工单分类方法有哪些? 如何提交云专线工单?

- 1. 登录管理控制台。
- 2. 在管理控制台右上角选择"工单 > 新建工单"。

**图 6-1** 新建工单

| 搜索 | Q | 费用中心 | 资源 | 工单 | 企业 | 开发工具 |
|----|---|------|----|----|----|------|
|    |   | 我的工单 |    |    |    |      |
|    | _ | 新建工单 |    |    |    |      |

3. 在产品分类中单击"更多工单产品分类 > 网络 > 云专线"。

#### 图 6-2 选择工单产品分类

| 产品类        |           |               |              |
|------------|-----------|---------------|--------------|
| 弹性云服务器     | 华为云WeLink | 云速建站          | 对象存储服务       |
| 弹性公网IP     | 云橋云殿身器    | 云数据率 MySQL    | 云容器引擎        |
|            |           | 全部工单产品分类 ▲    |              |
| 计算         | 存储        | 网络            | 容器服务         |
| 弹性云服务器     | 对象存储服务    | 虚拟私有云         | 云容器引擎        |
| GPU加速云服务器  | 云硬盘       | 弹性负载均衡        | 云容器实例        |
| FPGA加速云服务器 | 云备份       | NAT网关         | 容器镜像服务       |
| 云耀云服务器     | 专属分布式存储服务 | 弹性公网IP        | 应用编排服务       |
| 裸金属服务器     | 云硬曲背份     | 云专线           | 容器交付流水线      |
| 云手机        | 云服务器备份    | 虚拟专用网络        | 多云容器平台       |
| 专属主机       | 存储容灾服务    | 云连接           | CCE敏捷版       |
| 弹性伸缩       | 弹性文件服务    | VPC终端节点       | \$0.6k =+82± |
| 镜像服务       | 数据快递服务    | <b>*</b> *    | 自転去提送        |
| 函数工作流      | 专属企业存储服务  | 文王            | 内容分支内積       |
| VP 子演游型会   |           | Anti-DDoS武庫商洗 | 風情/108       |

4. 选择问题类型。

#### 图 6-3 选择问题类型

| 新建工单                                              |                      |
|---------------------------------------------------|----------------------|
| <ol> <li>选择问题所属产品 2 选择问题类型 ③ 智能容服/新建工单</li> </ol> |                      |
| 热点文章 ▲                                            |                      |
| 1. 云专线配置完成以后如何测试虚拟机到专线网关的连通性?                     | 2. 云专线的监控规则和使用限制是什么? |
| 3. 云专线支持的监控指标有哪些?                                 | 4. 云专线支持与其他云商对接吗?    |
| 5. 云专线的延迟和丢包率是多少?                                 | 6. 当前专线接入点有哪些?       |
| 7. 专线接入有哪些网络要求?                                   | 8. 购买云专线,怎样选择运营商?    |
| 选择问题类型                                            |                      |
| ✓ 产品咨询                                            |                      |
| ✓ 专线施工                                            |                      |
| ✓ 对接配置                                            |                      |
| ✔ 组网与使用场最                                         |                      |
| ✓ Console及页面使用                                    |                      |
| ✓ 故障处理                                            |                      |
| ◇ 获取物理机房位置                                        |                      |
| ✓ 计费相关                                            |                      |

#### 🛄 说明

用户在提交工单时请选择相应的问题类型,有助于加速问题处理。

#### 图 6-4 问题类型与分类依据

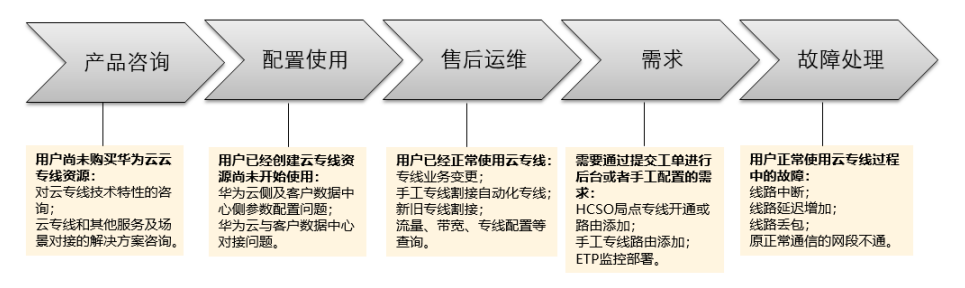

## 6.2 云专线如何退订?

## 退订自建专线接入物理连接

#### 操作场景

用户选择自建专线物理连接接入后,如果不需要使用物理连接时,可以申请退订物理 连接。

#### 🛄 说明

目前只有状态为"正常"的专线订单能够由用户自己退订,创建中的专线需要在创建流程完成后 再退订。

#### 操作步骤

- 1. 登录管理控制台。
- 2. 在系统首页,单击管理控制台左上角的 ,选择区域和项目。
- 3. 在系统首页,单击管理控制台左上角的 ,选择"网络 > 云专线"。
- 4. 在左侧导航栏,选择"云专线>物理连接"。
- 5. 在物理连接列表中,单击"操作"列的"退订",系统跳转至"退订管理"页面。
- 6. 在退订列表中,单击需要退订的物理连接操作列中的"退订资源"。
- 在退订资源页面中,选择退订原因,确认退订金额并勾选"我已确认本次退订金 额和相关费用"。
- 8. 单击"退订",完成物理连接的退订。

### 退订一站式接入物理连接

#### 操作场景

用户选择一站式接入物理连接后,如果不需要使用物理连接时,可以在费用中心申请 退订物理连接。

### 操作步骤

详细请参见云服务退订。

## 6.3 虚拟接口配置完成后哪些参数支持修改?

虚拟接口只支持修改名称、带宽、远端子网和描述。

如果需要修改vlan、本端网关和远端网关,需要将虚拟接口删除后重新创建。

## 6.4 删除托管专线时需要先删除托管专线上的虚拟网关和虚拟 接口么?

需要用户先删除绑定了该托管专线的虚拟接口,再删除托管专线。

此时虚拟网关可以一并删除,也可以暂时不删除,后续关联其他托管专线。

## 6.5 怎样修改云专线的路由模式?

需要删除专线绑定的虚拟接口并重新创建,创建时选择BGP或者静态路由模式。

#### ▲ 注意

此操作会导致使用本虚拟接口的云专线业务中断。

## 6.6 怎样删除托管物理连接?

客户需联系开通托管专线的合作伙伴删除托管物理连接。

## 6.7 使用 BGP 路由模式时,华为云 AS 号是多少?

华为云BGP AS号取值范围为1-4294967295,一般情况下,华为云侧的BGP AS号默认 是64512。

详细情况请参见<mark>表6-1</mark>。

表 6-1 华为云不同区域对应的 BGP AS 号默认值

| 区域                            | 默认值                                |
|-------------------------------|------------------------------------|
| 除了华北-北京一区域以及亚太-曼谷区域<br>的部分接入点 | 64512                              |
| 华北-北京一                        | 65533                              |
| 亚太-曼谷                         | 部分接入点的AS号默认是65535,具体<br>请联系专线经理确认。 |

## 6.8 云专线中的网络互联 IP 地址是什么意思?

本端网关,指华为云侧网络接口互联的IP地址。

远端网关,指客户本地数据中心侧网络互联的IP地址。

### ⚠ 注意

本端网关与远端网关需要设置为同一网段的IP地址,一般使用30位掩码。所以您需要 为物理专线两端分别规划一个位于同一网段的IP地址用于本地数据中心和云上VPC之间 的通信。

# 7 故障处理

## 7.1 云专线常用故障排查方法有哪些?

## 排查连接问题

如果您与华为云的专线终端节点设备建立物理连接时遇到问题,可按如下步骤进行排 查。

- 确认网络设备是否正确连线,光口禁止自动协商,且手工配置端口速率和全双工 模式。
- 2. 验证光信号是否可正常接收发送。

### 排查网络问题

如您的物理连接已开通,但创建虚拟接口后无法连通业务,可按如下步骤进行排查。

- 1. 确认用户网关IP和华为云侧网关IP是否能PING通,检查物理组网的中间设备VLAN 是否正确配置。
- 2. 确认对接的网关IP是否在同一个网段,网关IP是否配置在VLAN子接口。
- 3. 如路由模式是静态路由,确认静态路由的下一跳或出接口是否正确配置。
- 4. 如路由模式是BGP,确认BGP AS /MD5/Peer IP是否正确配置,用户侧的BGP AS 号和华为云侧的BGP AS号需要不相同。
- 5. 如路由模式是BGP,确认通过私有虚拟接口发布的BGP路由是否超过100,超过 100的BGP路由缺省不再接收。
- 6. 如路由模式是BGP,确认没有配置禁止TCP端口179或大数字临时TCP端口连接的 规则。

## 排查路由问题

如您的虚拟接口为静态路由模式已下发静态路由或为BGP模式已成功建BGP邻居,可按如下步骤进行排查。

1. 确认从用户网关到您的本地网络是否路由可达。

- 确认是否正确发布您的本地网络的路由,确认是否在虚拟接口的远端子网中正确 配置您的本地网络的路由,BGP模式确认是否通过BGP协议发送您的本地网络的路 由。
- 3. 确认是否在虚拟网关正确配置您的VPC网段。
- 4. 确认您的VPC安全组和网络ACL允许专线访问的入站和出站流量。

## 7.2 云专线配置完成以后如何测试虚拟机到专线网关的连通 性?

云专线配置完成后,如果需要测试云内连通性,需要将专线网关和云下对接的网段 (即远端网关和本端网关所在的子网 )添加进虚拟接口的远端子网中,然后使用虚拟 机ping虚拟接口的本端网关IP地址进行测试。

如果测试不通,则需检查华为云的配置:

- 虚拟机是否在虚拟网关所选的VPC内。
- 虚拟机IP是否在虚拟网关配置的本端子网网段范围内。
- 安全组策略和ACL是否放通虚拟机到虚拟接口本端网关的地址。

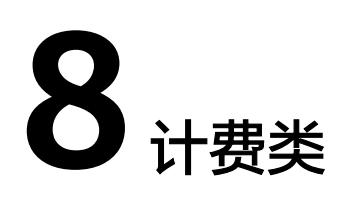

## 8.1 云专线如何收费?

通过云专线建立本地数据中心和云上VPC的专属连接通道,您可以选择标准专线方式 接入(独享端口),也可以选择通过共享合作伙伴的托管专线接入(共享端口)。

## 计费项

#### • 标准专线计费

标准专线接入华为云的费用包括如下部分:

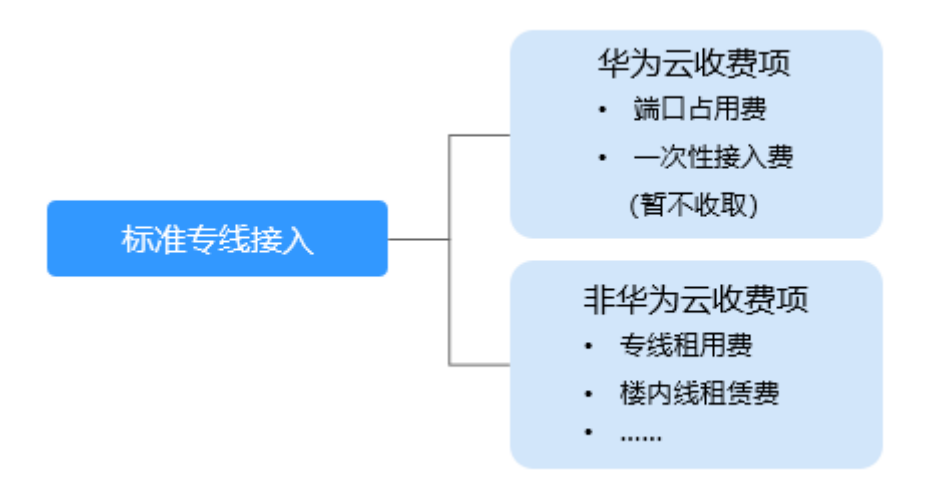

### 表 8-1 标准专线接入收费详情

| 收费方 | 计费项   | 说明                | 计费方式          |
|-----|-------|-------------------|---------------|
| 华为云 | 端口占用费 | 按端口规格收取资源<br>占用费。 | 预付费,包年包<br>月。 |

| 收费方  | 计费项        | 说明                                                          | 计费方式 |
|------|------------|-------------------------------------------------------------|------|
|      | 一次性接入<br>费 | 暂不收取一次性接入<br>费,如有收取计划,<br>将提前一个月通知。                         | -    |
| 非华为云 | 专线租用费      | 用户数据中心与华为<br>云专线接入点之间的<br>运营商专线部署和租<br>赁费用,由用户向运<br>营商购买支付。 | -    |
|      | 楼内线租赁<br>费 | 用户专线进入非华为<br>云物业的专线接入<br>点,一般是中立机<br>房,可能会产生楼内<br>线租赁费用。    | -    |

## • 托管专线计费

相比标准物理连接,托管连接是通过合作伙伴已有的共享端口接入,无需向华为 云支付专线服务一次性接入费和端口占用费。

托管专线接入华为云产生的费用包括如下部分:

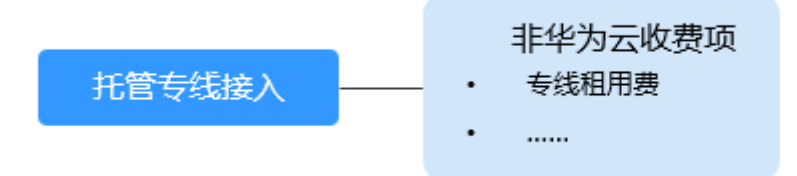

#### 表 8-2 托管专线接入收费详情

| 收费方  | 计费项   | 说明                                                          | 计费方式 |
|------|-------|-------------------------------------------------------------|------|
| 非华为云 | 专线租用费 | 用户数据中心与华为<br>云专线接入点之间的<br>运营商专线部署和租<br>赁费用,由用户向运<br>营商购买支付。 | -    |

云专线费用详情请参见产品价格详情。

专线客户以及合作伙伴的端口优惠策略并非永久有效,云专线服务会每年定期审视并调整,请知悉。

## 计费模式

预付费,包年包月。

文档版本 01 (2024-07-19)

#### 变更配置

云专线当前计费方式为包年包月的预付费方式,暂时不支持变更。

#### 续费

详细请查看<mark>续费管理</mark>。

#### 到期与欠费

详细请查看<mark>欠费还款</mark>。

#### 计费样例

如果您公司的数据中心在天津,同时使用了华为云华北区域的资源,希望使用1条电信 的MSTP专线实现公司数据中心资源和华为云上的资源互通,带宽预估需要4M,使用 时长1年。

以下是预计您的全部费用组成,其中专线租用费、楼内线租赁费参照的市场价格,实际价格和资源需要您向资源提供商协商和购买。

- 1. 端口租用费:专线带宽是4M,只需要租用1GE的端口即可,1个1GE端口1年费用 是7200元。
- 专线租用费:公司数据中心在天津,华为云华北区域在北京,需要租用1条4M的 电信长途MSTP专线,1年费用是101400元
- 3. 机房进线费: 1条专线1年的费用是12000元。

您的全部费用预计是:7200 + 101400 + 12000 = 120600元。

## 8.2 云专线是否支持续订?

支持续订。

- 1. 登录管理控制台。
- 2. 在系统首页,单击"网络 > 云专线"。
- 3. 在左侧导航栏单击"云专线 > 物理连接"。
- 4. 在物理连接列表中,单击"更多"列的"续费",系统跳转至"续费"页面。
- 5. 根据界面提示,选择续费时长,确认费用后,单击"去支付",完成后期费用的 支付。

## 8.3 云专线如何退订?

- 1. 登录管理控制台。
- 2. 在系统首页,单击"网络 > 云专线"。
- 3. 在左侧导航栏单击"云专线 > 物理连接"。
- 在物理连接列表中,单击"更多"列的"退订",系统跳转至"退订管理"页面。
- 5. 在退订列表中,单击需要退订的物理连接操作列的"退订资源"。
- 在退订资源页面中,选择退订原因,确认退订金额并勾选"我已确认本次退订金额和相关费用"。

7. 单击"退订",完成物理连接的退订。

## 8.4 云专线冻结后,是否可以正常使用?

云专线订单到期后,会进入冻结状态,冻结状态时资源无法正常使用。用户在冻结期 内续订云专线,可以解除冻结,继续使用资源。

冻结状态会持续一定时间,如果超过该时限,资源会被删除,用户无法续订。冻结状 态的持续时间,请联系客服了解详情。

## 8.5 订单状态为"创建中"的专线订单能否退订?

不可以。

目前只有状态为"正常"的专线订单能够由用户自己退订,创建中的专线需要在创建 流程完成后再退订。

## 8.6 云专线购买后能否修改端口类型?

因为涉及端口费用变更,如果物理连接的端口类型需要从1GE扩容至100GE,或者从 100GE缩容至1GE,都需要将原来的物理连接退订后重新购买。

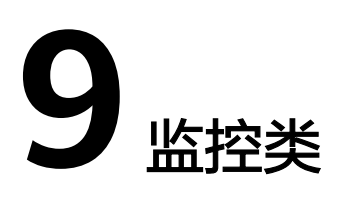

## 9.1 如何监控云专线网络质量?

云专线插件是用于检测云专线端到端的网络质量的插件,主要包含网络时延和丢包率 两个指标。

云专线插件分为两种:

- dc-nqa-collector:用于监控自动化专线,探测远端子网的时延和丢包率。
- history-dc-nqa-collector:用于监控手工专线,探测远端子网的时延和丢包率。

详细请参考安装云专线指标采集插件。

#### 表 9-1 网络质量监控指标

| 指标                   | 指标名称 | 含义                    | 取值范围   | 测试对象                | 监控周期 |
|----------------------|------|-----------------------|--------|---------------------|------|
| latency              | 时延   | 云专线的网<br>络时延<br>单位:ms | ≥0 ms  | 物理连接和<br>历史物理连<br>接 | 1分钟  |
| packet_loss<br>_rate | 丢包率  | 云专线的丢<br>包率<br>单位:%   | 0~100% | 物理连接和<br>历史物理连<br>接 | 1分钟  |

## 9.2 云专线支持的监控指标有哪些?

## 功能说明

本节定义了云专线服务上报云监控服务的监控指标的命名空间,监控指标列表和维度 定义,用户可以通过云监控服务提供的管理控制台或API接口来检索云专线服务产生的 监控指标和告警信息。

## 命名空间

SYS.DCAAS

## 监控指标

## 表 9-2 云专线支持的监控指标

| 指标                                    | 指标名<br>称        | 含义                                  | 取值范<br>围                                      | 测试对象            | 监控周期 |
|---------------------------------------|-----------------|-------------------------------------|-----------------------------------------------|-----------------|------|
| network_inc<br>oming_bits_<br>rate    | 网络流<br>入带宽      | 云专线连接侧入<br>站数据的比特<br>率。<br>单位:bit/s | ≥0<br>bits/s                                  | 物理连接和历<br>史物理连接 | 1分钟  |
| network_ou<br>tgoing_bits_<br>rate    | 网络流<br>出带宽      | 云专线连接侧出<br>站数据的比特<br>率。<br>单位:bit/s | 云专线连接侧出 ≥0<br>站数据的比特 bits/s<br>率。<br>单位:bit/s |                 | 1分钟  |
| network_inc<br>oming_byte<br>s        | 网络流<br>入流量      | 云专线连接侧入<br>站数据的字节<br>数 。<br>单位:byte | ≥0<br>bytes                                   | 物理连接和历<br>史物理连接 | 1分钟  |
| network_ou<br>tgoing_byte<br>s        | 网络流<br>出流量      | 云专线连接侧出<br>站数据的字节<br>数 。<br>单位:byte | ≥0<br>bytes                                   | 物理连接和历<br>史物理连接 | 1分钟  |
| network_inc<br>oming_pack<br>ets_rate | 网络流<br>入包速<br>率 | 云专线连接侧入<br>站数据包速率。<br>单位:Packet/s   | ≥ 0<br>packet<br>s/s                          | 物理连接和历<br>史物理连接 | 1分钟  |
| network_ou<br>tgoing_pack<br>ets_rate | 网络流<br>出包速<br>率 | 云专线连接侧出<br>站数据包速率。<br>单位:Packet/s   | ≥ 0<br>packet<br>s/s                          | 物理连接和历<br>史物理连接 | 1分钟  |
| network_inc<br>oming_pack<br>ets      | 网络流<br>入包量      | 云专线连接侧入<br>站数据包数。<br>单位:Packet      | ≥ 0<br>packet<br>s                            | 物理连接和历<br>史物理连接 | 1分钟  |
| network_ou<br>tgoing_pack<br>ets      | 网络流<br>出包量      | 云专线连接侧出<br>站数据包数。<br>单位:Packet      | ≥ 0<br>packet<br>s                            | 物理连接和历<br>史物理连接 | 1分钟  |

## 维度

| Кеу                           | Value  |
|-------------------------------|--------|
| direct_connect_id             | 物理连接   |
| history_direct_conne<br>ct_id | 历史物理连接 |

## 9.3 怎样查看云专线的监控指标?

- 1. 登录管理控制台。
- 2. 在管理控制台左上角单击 🔍 ,选择区域和项目。
- 3. 在系统首页,选择"管理与监管 > 云监控服务"。

#### **图 9-1** 云监控

| HUAWEI 14 | 为云 💿 北京一          | ▼ 控制台 | 服务列表 ▼     | 收藏   |              |
|-----------|-------------------|-------|------------|------|--------------|
| 函数        | 工作流 FunctionGraph | 数排    | 書快递服务      |      | 云连接 CC       |
| 弹性        | 伸缩 AS             | 弹性    | 主文件服务      |      | VPC 终端节点     |
| 专属        | -<br>             | CDI   | N          |      |              |
| 专属        | 主机                | 专属    | 属企业存储服务    |      | 管理与部署        |
|           |                   |       |            |      | 云审计服务        |
| 迁移        |                   | El 1  | 企业智能       |      | 云监控服务        |
| 主机        | 迁移服务              | 智能    | 「数据湖运营平台 [ | DAYU | 应用运维管理 AOM   |
| 对象        | 存储迁移服务            | 数排    | 書湖治理 DLG   |      | 应用性能管理 APM   |
| 云数        | 居迁移 CDM           | Mo    | delArts    |      | 统一身份认证服务 IAM |
|           |                   | 视频    | 顽接入服务      |      | 云日志服务        |

- 4. 单击页面左侧的"云服务监控",选择"云专线"。
- 9. 单击"操作"列的"查看监控指标",查看云专线状态。
   支持查看"近1小时"、"近3小时"、"近12小时"、"近24小时"和"近7 天"的数据。

# **10** <sub>配额类</sub>

## 10.1 云专线的配额是多少?

云专线是由物理连接、虚拟网关和虚拟接口组成,具体配额信息详见下表:

| 资源                           | 默认配额 | 如何提 <del>升</del> 配额               |
|------------------------------|------|-----------------------------------|
| 每个账户每个区域支持物<br>理连接数          | 10   | 可以通过 <mark>提交工单</mark> 提高此<br>限制。 |
| 每个账户每个区域支持虚<br>拟网关数          | 5    | 可以通过 <mark>提交工单</mark> 提高此<br>限制。 |
| 每个账户每个区域支持虚<br>拟接口数          | 50   | 可以通过 <mark>提交工单</mark> 提高此<br>限制。 |
| 虚拟接口上边界网关协议<br>(BGP) 会话的路由数量 | 100  | 可以通过 <mark>提交工单</mark> 提高此<br>限制。 |
| 虚拟接口上远端子网的数<br>量             | 50   | 可以通过 <mark>提交工单</mark> 提高此<br>限制。 |

#### 🛄 说明

如何查看云专线配额或申请扩大配额详细请参见关于配额。

## **10.2** 合作伙伴接入华为云后,一条运营专线最多支持创建多 少条托管专线?

合作伙伴购买运营专线最多支持给客户创建1000条托管专线,托管专线带宽不能超过 运营专线的带宽。